# 本指南中的说明标记

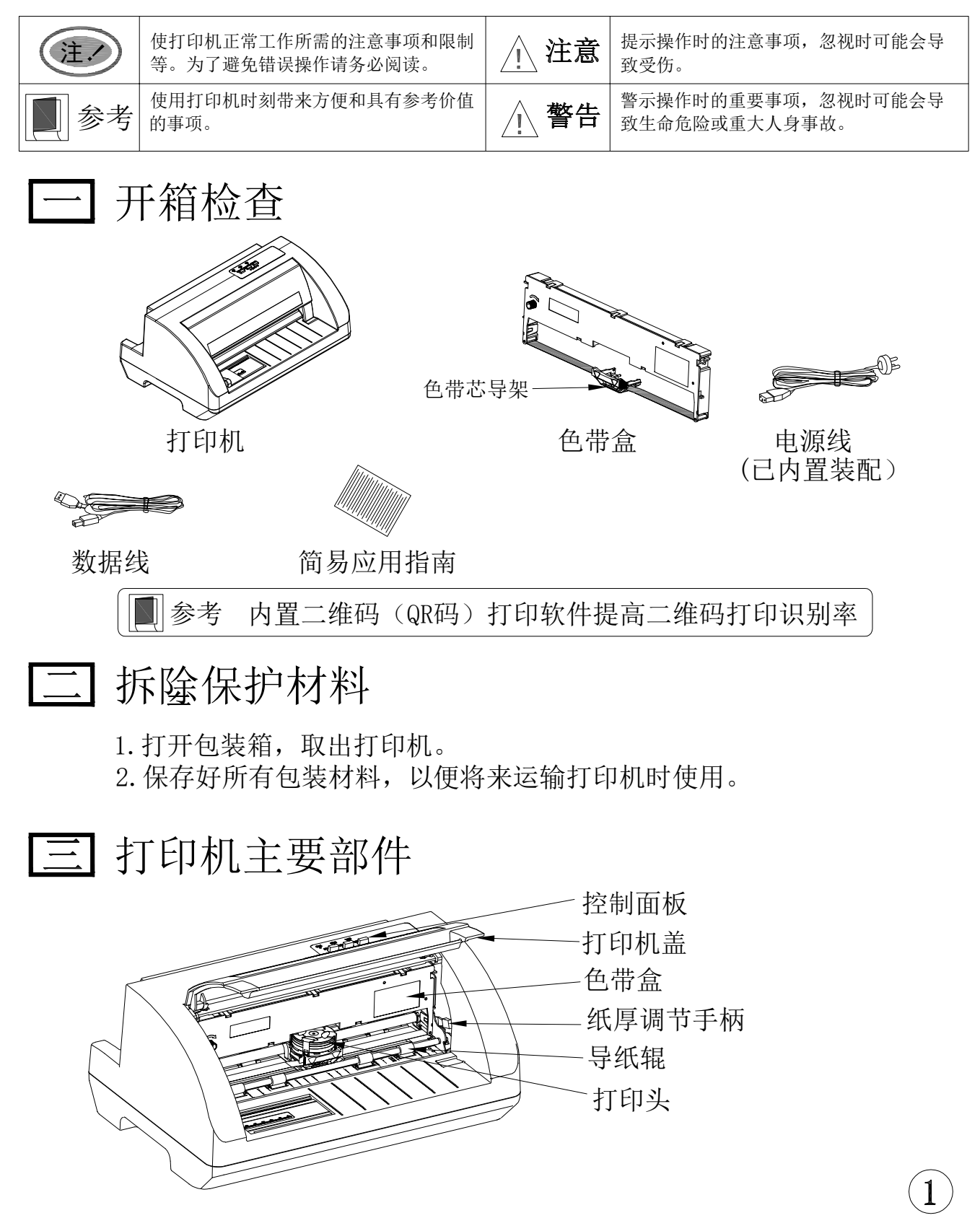

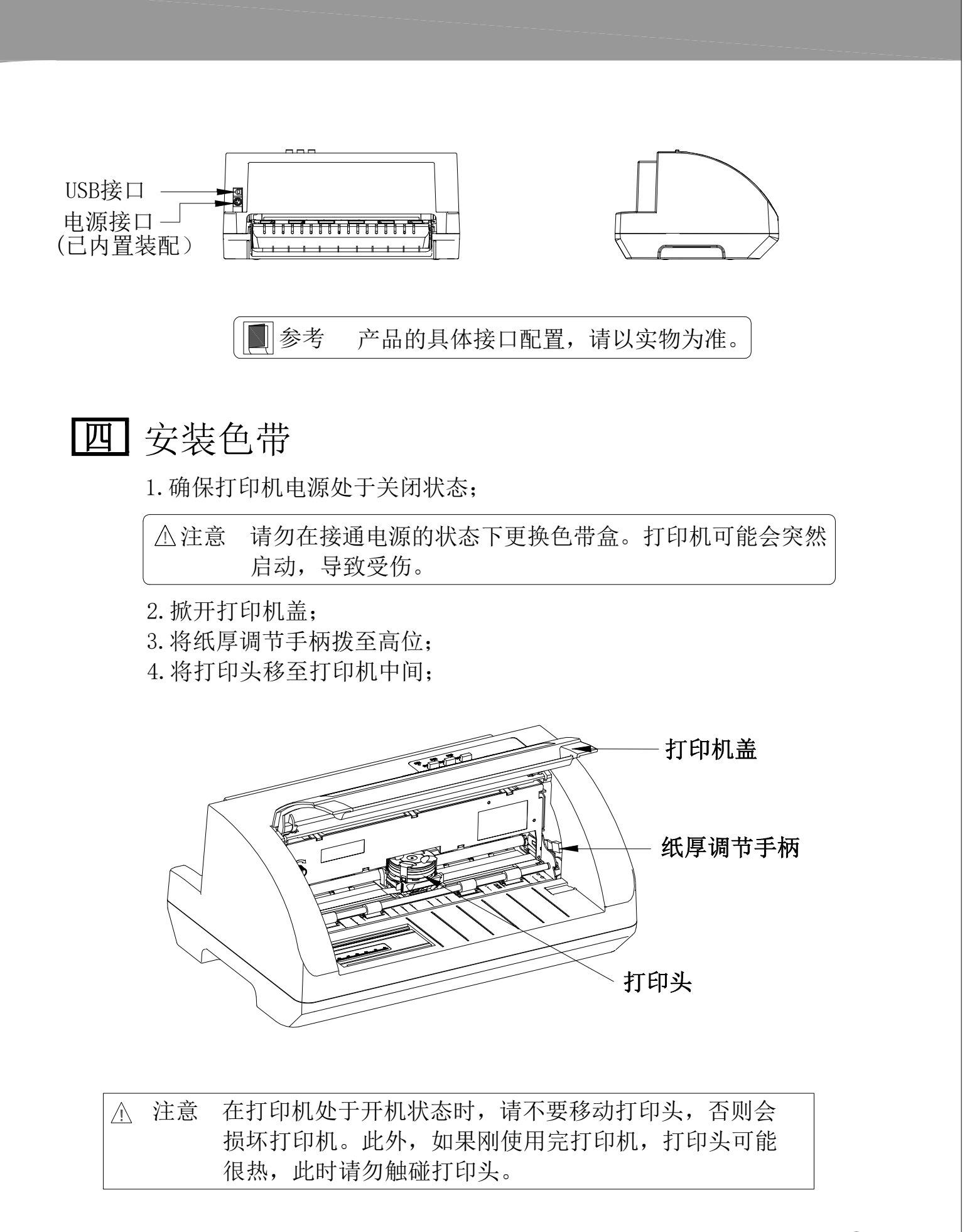

(2)

5. 取出色带盒,将有旋钮的一面朝向自己,按箭头方向旋转色带盒旋钮, 绷紧色带芯,以便安装。

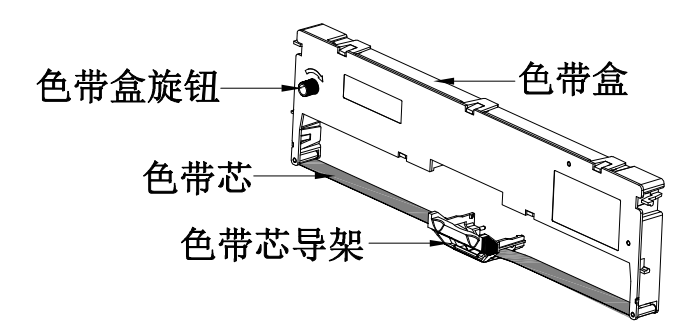

6. 将色带盒两边的卡扣对准打印机两侧的安装槽,稍用力向前推进,直到 完全卡到位。

7. 将色带导架两侧沿导带器卡槽卡入字车架内,并卡到位。

8. 确保色带芯无褶皱,再按照色带盒上箭头方向,转动色带盒旋钮,绷紧色带芯。

9. 把打印头从一边到另一边反复滑动几次,以确保色带芯安装到位。
 10. 色带盒安装好后,请将纸厚调节手柄恢复原位,合上打印机盖。

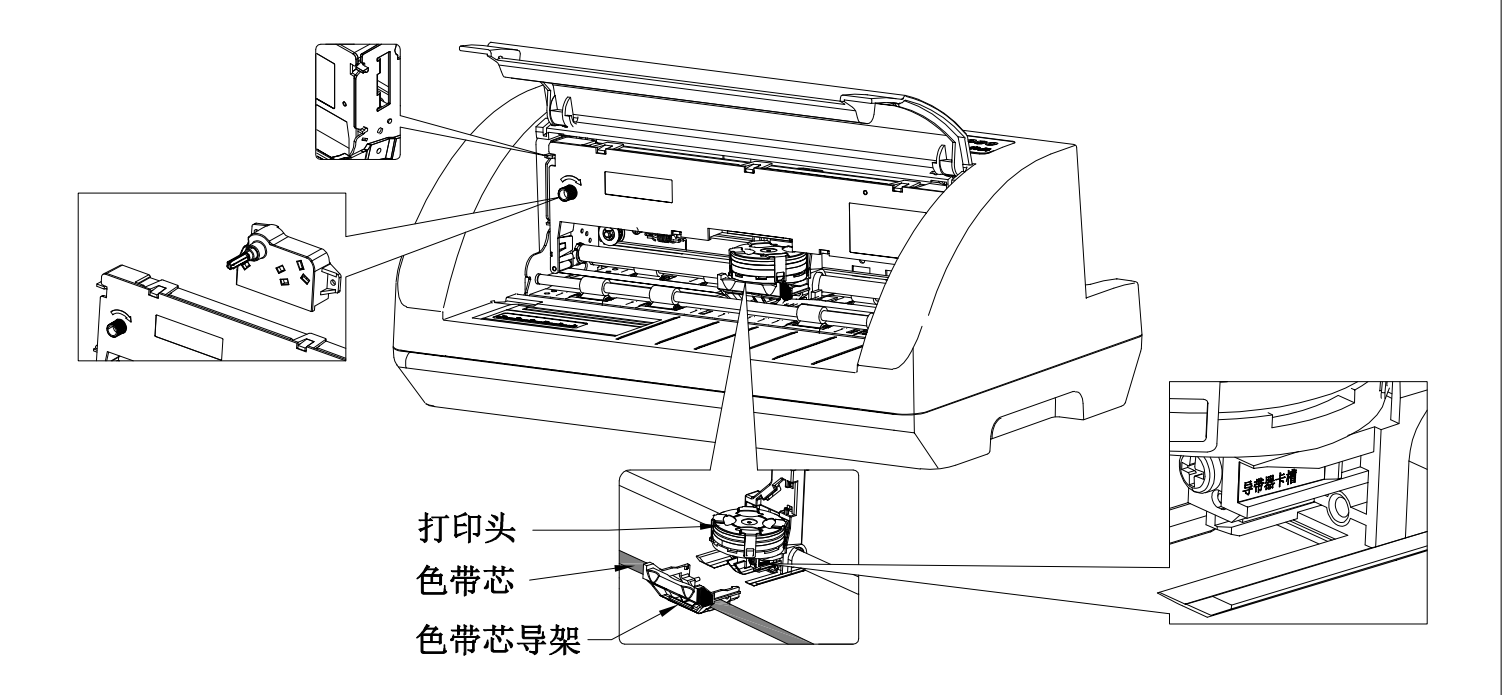

3

▲ 注意 1. 当打印的字体颜色明显变淡时,请及时更换新的色带盒,否则会影响打印质量,并有可能损坏打印头。
 2. 拆除色带盒时,请确保打印机电源已关闭,将打印头移到打印机中间。将色带导架取出,然后抓住旧色带盒的两边向上拔,从而将其从打印机中取出,再按上述步骤安装上新的色带盒。
 3. 请使用指定原装色带耗材,否则因此而导致的打印机损坏,将不能享受厂商的保修服务。
 4. 色带盒旋钮请按箭头方向旋转。

## 五 连接打印机电源

1. 确保打印机电源处于断开状态。

2. 确保电源插座的电压与打印机所需的额定电压相匹配。

3. 将电源线的一端插进打印机的电源接口。

4. 将电源线的另一端插进接地良好的电源插座。

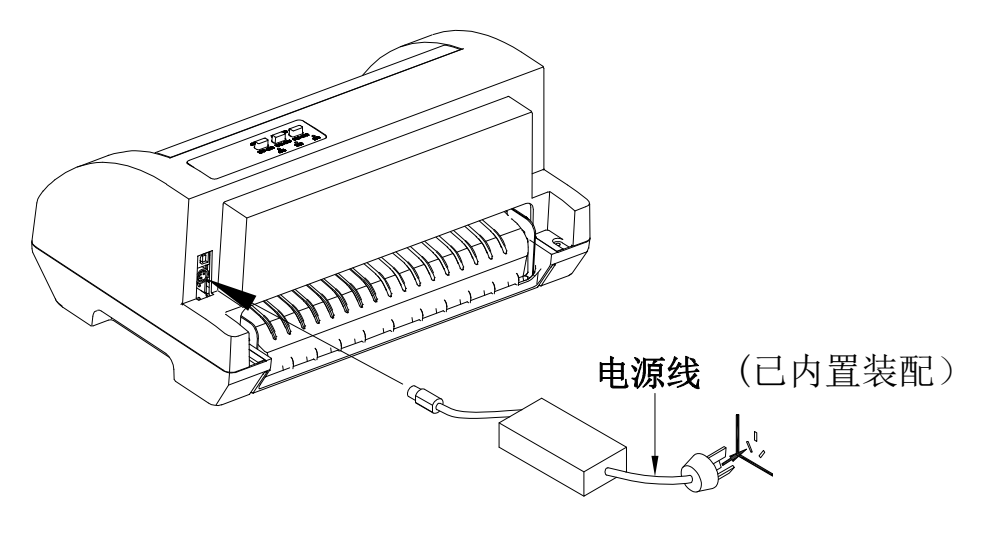

▲ 警告 1. 电源插座电压需为220V~(±10%)。
 2. 必须采用接地良好的电源插座。

# 六 连接计算机

本打印机可配置USB接口(产品的具体接口配置,以实物为准)。 请根据需要,用相应的接口电缆把打印机与计算机相连。

连接USB电缆:

④ ——底面

产品信息如有更改, 恕不另行通知。除法律、法规另有规定外, 本公司不承担任何由于使用本资料而造成的直接或间接损失的责任。本公司保留本资料最终解释权。

1. 将USB电缆的A端插头(扁型)插进计算机的USB接口插座中。 2. 将USB电缆的B端插头(方型)插进打印机的USB接口插座中。

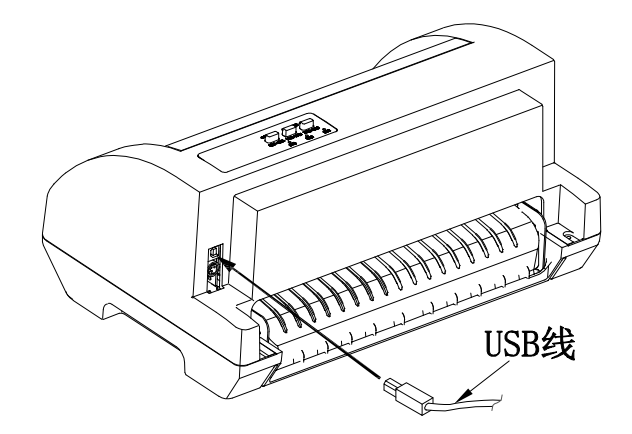

(注) 在连接USB电缆后, 需防止对插头的碰撞。

# 七 安装驱动程序

请用接口电缆连接好计算机与打印机,按以下方式安装驱动程序。 自动安装方式

1. 将驱动光盘放入到电脑中,点击"我的电脑"图标。

2. 点击"驱动光盘"。

3. 点击"DriverSetUp"文件,按照提示完成驱动程序安装。

(注) 可在官网下载相应驱动程序。

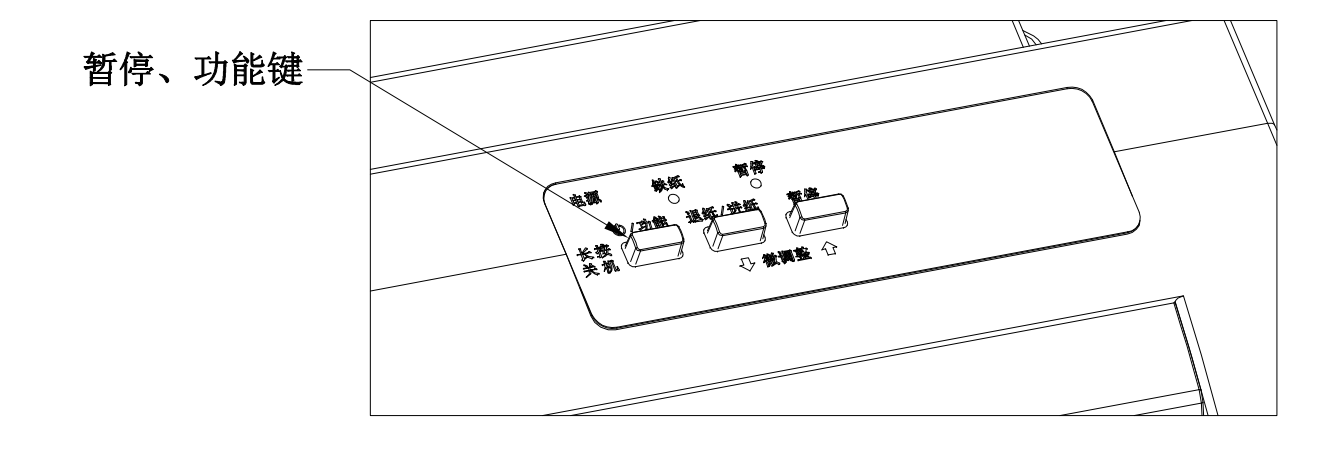

5

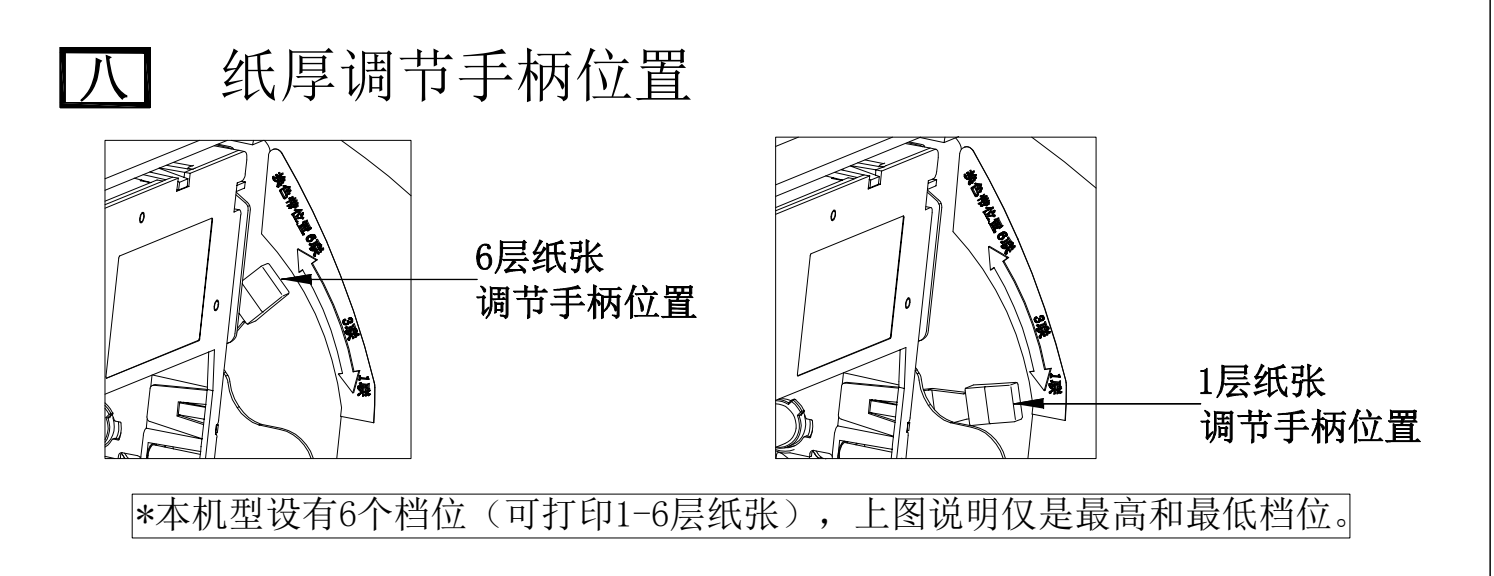

为保证获得良好的打印质量及防止出现卡纸现象,请根据所用纸张情况,将纸厚调节杆设定到对应档位。

### 九 纸张规格

1.为保证打印质量,请确保打印内容均在打印区域内。2.如打印内容超出打印区域,可能会导致打印头断针。

6

## **十** 打印机提示信息及处理

打印头过热保护

现象:打印机由双向打印自动变成单向打印。 原因:打印头温度超出警戒值,进入过热保护状态。 解决方法:请耐心等候,待打印头温度下降后,将自动恢复正常打印。

缺纸或卡纸错误

现象:缺纸灯亮。 原因:打印机缺纸或卡纸。 解决方法:重新安装或移除纸张,打印机恢复正常。

### 十一打印机维护

定期清理及清理工具

定期清理:每三个月或300个工作小时清理一次。 清理工具:干布(金属部分请用软布)。

清理零部件

用干布清理打印机上有油的零部件。

清理进纸平台

去除纸屑,擦除污垢和灰尘。

#### 清理字车轴

字车轴上覆盖着一层油以保证字车运行平稳,但容易吸附灰尘, 请先用软布清理这些灰尘,然后添加适量的润滑油,再将打印 头来回移动几次,使润滑油均匀散开。

| <u>∧</u> 注意 | 1. | 清洁工作前, | 请先关 | 闭打印机 | 」电源, | 并拔出电 |
|-------------|----|--------|-----|------|------|------|
|             |    | 源线插头。  |     |      |      |      |
|             | 2. | 打印机在多华 | 的环境 | 下使用, | 出现污  | 垢堆积可 |

- 能会影响正常工作,此时请缩短维护周期。
- 3. 执行打印任务后,打印头及其周围部件的温度 较高,请避免此时进行清洁工作。
- 4. 请不要用硬布及易燃溶剂擦洗设备。

#### 声明:

 1、此为A级产品,在生活环境中,该产品可能会造成无线电干扰。 在这种情况下,可能需要用户对其干扰采取切实可行的措施;
 2、 表示仅适用于非热带气候条件下安全使用;
 3、 表示仅适用于海拔2000m以下的地区安全使用;

**7**)

4、插座需要安装在设备附近,并且能够轻易插入。

| 合格证                    | 产品系列                                                                                                    |
|------------------------|----------------------------------------------------------------------------------------------------|
| 产品保修卡         ● 产品序列号: | <ul> <li>保修条款(针式打印机)</li> <li>保质期内出现故障,本公司提供该产品的免费维修。</li> <li>保修内容</li> <li>保修内容</li> <li>保修克尔</li> <li>保修内容</li> <li>保格范围仅限产品主机,附件若在购机后初次使用有问题,可无偿保护。</li> <li>凡不在保修范围内的产品,本公司将提供有偿维修服务。</li> <li>下列情况不属免费换修范围</li> <li>包装及软件,技术资料等附件。</li> <li>保修期未按使用说明书要求安装或使用造成的产品损坏。</li> <li>产品超过质保期限。</li> <li>产品的条形码或流水线号被修改或删除。</li> <li>产品因条形码或流水线号被修改或删除。</li> <li>产品因意外或人为造成的损坏,如输入不合适电压,高温,进水,捧打等。</li> <li>产品因不可抗拒的自然力量,如地震,火灾造成的损坏。</li> <li>特别说明</li> <li>本公司承诺其解释权,修改权归本公司拥有。</li> </ul> |

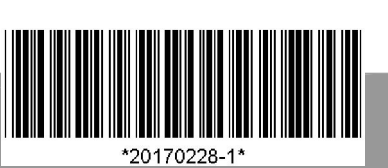